版本: V1.1

# YN330X 工业级无线路由器 使用说明书

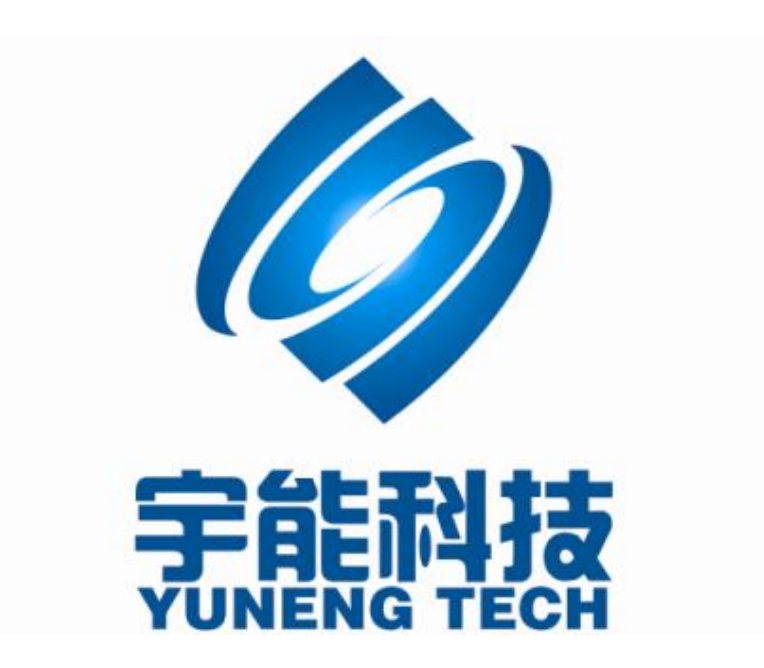

## 重要提示:

本使用说明说包含的所有内容均受版权法的保护,未经厦门宇能科技有限公司的书面授权,任何组织和个人不得以任何形式或手段对整个说明书或部分内容 进行复制和转载。

## 文档修改记录

| 日期         | 版本    | 说明         | 作者 |
|------------|-------|------------|----|
| 2013/11/13 | V1. 0 |            |    |
| 2014/07/21 | V1. 1 | 增加短信通信功能说明 |    |

包装内容

包装盒里面应该有以下东西:

- ▶ 一个 YN330X
- ▶ 一个 9v 的直流电源适配器
- ▶ 一条网络线
- ▶ 一个 3G 天线和 1 个 WIFI 天线

请确认包装盒里面有上述所有东西,如果有任何一个配件损坏或者丢失,请与我们联系。

# 目录

| 1. | 简介                                                                                                    | ዮ                                                                                                    | 4                                                                                                    |
|----|----------------------------------------------------------------------------------------------------|----------------------------------------------------------------------------------------------------|----------------------------------------------------------------------------------------------------|
|    | 1.1.                                                                                                    | 产品概述                                                                                                    | 4                                                                                                    |
|    | 1.2.                                                                                                    | 主要特性                                                                                                    | 4                                                                                                    |
|    | 1.3.                                                                                                    | 技术指标                                                                                                    | 5                                                                                                    |
|    | 1.4.                                                                                                    | 支持的标准和协议                                                                                                    | 5                                                                                                    |
|    | 1.5.                                                                                                    | 工作环境                                                                                                    | 6                                                                                                    |
| 2. | 硬件                                                                                                    | 牛安装                                                                                                    | 7                                                                                                    |
|    | 2.1                                                                                                    | を休金式                                                                                                    | 7                                                                                                    |
|    | 2.1.                                                                                                    | 杀统而水                                                                                                    | /۲<br>ح                                                                                                  |
|    | 2.2.                                                                                                    | 按口说呀                                                                                                    | /                                                                                                    |
|    | 2.3.                                                                                                    | 吸什女农廷柱                                                                                                    | 0                                                                                                    |
| 3. | 登入                                                                                                    | λ                                                                                                    | 9                                                                                                    |
|    | 3.1.                                                                                                    | 配置电脑                                                                                                    | 9                                                                                                    |
|    | 3.1.1                                                                                                    | 1. Windows 98/Me                                                                                                    | 9                                                                                                    |
|    | 3.1.2                                                                                                    | 2. Windows 2000                                                                                                    | 10                                                                                                    |
|    | 3.1.3                                                                                                    | 3. Windows XP                                                                                                    | 13                                                                                                    |
|    | 3.1.4                                                                                                    | 4. Windows 7                                                                                                    | 17                                                                                                    |
|    | 3.2.                                                                                                    | 无线客户端的附加设置                                                                                                    | 20                                                                                                    |
|    | 3.3.                                                                                                    | 用路由器检查电脑的 IP 和连接                                                                                                    | 21                                                                                                    |
|    | 3.4.                                                                                                    | 登入                                                                                                    | 22                                                                                                    |
| 4. | 参数                                                                                                    | 数配置                                                                                                    | 24                                                                                                    |
|    | 4.1.                                                                                                    | 广标网设器                                                                                                    |                                                                                                    |
|    |                                                                                                    | /                                                                                                    | 24                                                                                                    |
|    | 4.1.1                                                                                                    | ) 项网设量                                                                                                    |                                                                                                    |
|    | 4.1.1<br>4.1.2                                                                                                    | ) 或內伐重<br>1. <i>静态</i> ( <i>固定 IP</i> )<br>2. <i>动态 IP</i> ( <i>自动获取</i> )                                                                                                    | 24<br>24<br>25                                                                                           |
|    | 4.1.1<br>4.1.2<br>4.1.3                                                                                                    | )                                                                                                    | 24<br>24<br>25<br>26                                                                                     |
|    | 4.1.1<br>4.1.2<br>4.1.3<br>4.1.4                                                                                                    | <ol> <li>         → 承回反直         <ol> <li> <i>静态</i>(固定 IP)</li></ol></li></ol>                                                                                                    | 24<br>24<br>25<br>26<br>27                                                                               |
|    | 4.1.1<br>4.1.2<br>4.1.3<br>4.1.4<br>4.2.                                                                                                    | <ol> <li>一 與內 设置</li> <li><i>静态</i>(<i>固定 IP</i>)</li> <li><i>动态 IP</i>(<i>自动获取</i>)</li> <li><i>引 PPoE</i>(<i>ADSL</i>)</li> <li><i>3G 上网</i></li> <li>局域网设置</li> </ol>                                                                                                    | 24<br>25<br>26<br>27<br>28                                                                               |
|    | 4.1.1<br>4.1.2<br>4.1.3<br>4.1.4<br>4.2.<br>4.3.                                                                                                    | <ol> <li>一 與內 设置</li> <li><i>静态</i>(固定 IP)</li> <li>2. 动态 IP(自动获取)</li> <li>3. PPPoE(ADSL)</li> <li>4. 3G 上网</li></ol>                                                                                                    | 24<br>25<br>26<br>27<br>28<br>28                                                                         |
|    | 4.1.1<br>4.1.2<br>4.1.3<br>4.1.4<br>4.2.<br>4.3.<br>4.3.1                                                                                                    | <ol> <li>一 與內 设置</li> <li><i>静态</i>(<i>固定</i> IP)</li> <li><i>动态</i> IP(<i>自动获取</i>)</li> <li><i>引 PPoE</i>(ADSL)</li> <li><i>3G 上网</i></li> <li>局域网设置</li> <li>无线网设置</li> <li>1. 基本设置</li> </ol>                                                                                                    | 24<br>24<br>25<br>26<br>27<br>28<br>28<br>28<br>28                                                       |
|    | 4.1.1<br>4.1.2<br>4.1.3<br>4.1.4<br>4.2.<br>4.3.<br>4.3.1<br>4.3.2                                                                                            | <ol> <li> <i>勒态</i>(固定 IP)         <i>ā ā ā b i i i j a i i j i i j i i j j i j j j j j j j j j j j j j j j j j j j j j j j j j j j j j j j j j j j j j j j j j j j j j j j j j j j j j j j j j j j j j j j j j j j j j j j j j j j j j j j j j j j j j j j j j j j j j j j j j j j j j j j j j j j j j j j j j j j j j j j j j j j j j j j j j j j j j j j j j j j j j j j j j j j</i></li></ol> | 24<br>24<br>25<br>26<br>27<br>28<br>28<br>28<br>28<br>28<br>30                                           |
|    | 4.1.1<br>4.1.2<br>4.1.3<br>4.1.4<br>4.2.<br>4.3.<br>4.3.1<br>4.3.2<br>4.4.                                                                                    | <ol> <li>一 與內 设置</li> <li><i>静态</i>(固定 IP)</li> <li><i>动态</i> IP(自动获取)</li> <li><i>引 PPoE(ADSL)</i></li> <li><i>3G 上网</i></li></ol>                                                                                                    | 24<br>24<br>25<br>26<br>27<br>28<br>28<br>28<br>28<br>30<br>31                                           |
|    | 4.1.1<br>4.1.2<br>4.1.3<br>4.1.4<br>4.2.<br>4.3.<br>4.3.1<br>4.3.2<br>4.4.<br>4.4.1                                                                           | <ol> <li>第一次回收量</li> <li><i>静态</i>(固定 IP)</li> <li>动态 IP(自动获取)</li> <li>PPoE(ADSL)</li> <li>3G 上网</li> <li>3G 上网</li></ol>                                                                                                    | 24<br>24<br>26<br>26<br>27<br>28<br>28<br>28<br>28<br>30<br>31                                           |
|    | 4.1.1<br>4.1.2<br>4.1.3<br>4.1.4<br>4.2.<br>4.3.<br>4.3.1<br>4.3.2<br>4.4.<br>4.4.1<br>4.4.2                                                                  | <ol> <li>前本(固定 IP)</li> <li><i>静态</i>(固定 IP)</li> <li>动态 IP(自动获取)</li> <li>PPoE(ADSL)</li> <li>3G 上网</li></ol>                                                                                                    | 24<br>24<br>26<br>26<br>26<br>27<br>28<br>28<br>28<br>28<br>30<br>31<br>31<br>32                         |
|    | 4.1.1<br>4.1.2<br>4.1.3<br>4.1.4<br>4.2.<br>4.3.<br>4.3.1<br>4.3.2<br>4.4.<br>4.4.1<br>4.4.2<br>4.5.                                                          | <ol> <li>前本(固定 IP)</li> <li><i>静态(固定 IP)</i></li> <li><i>动态 IP(自动获取</i>)</li> <li><i>引 OppoE(ADSL)</i></li> <li><i>3G 上网</i></li></ol>                                                                                                    | 24<br>24<br>26<br>26<br>27<br>28<br>28<br>28<br>28<br>30<br>31<br>31<br>32<br>32                         |
|    | 4.1.1<br>4.1.2<br>4.1.3<br>4.1.4<br>4.2.<br>4.3.<br>4.3.1<br>4.3.2<br>4.4.<br>4.4.1<br>4.4.2<br>4.5.<br>4.6.                                                  | <ol> <li>前本(固定 IP)</li></ol>                                                                                                    | 24<br>24<br>26<br>26<br>26<br>28<br>28<br>28<br>28<br>30<br>31<br>31<br>32<br>32<br>33                   |
|    | 4.1.1<br>4.1.2<br>4.1.3<br>4.1.4<br>4.2.<br>4.3.<br>4.3.1<br>4.3.2<br>4.4.<br>4.4.1<br>4.4.2<br>4.5.<br>4.6.<br>4.7.                                          | <ol> <li>第次回定目</li> <li>静态(固定 IP)</li> <li>动态 IP(自动获取)</li></ol>                                                                                                    | 24<br>24<br>26<br>26<br>27<br>28<br>28<br>28<br>28<br>30<br>31<br>31<br>32<br>32<br>33<br>33             |
|    | 4.1.1<br>4.1.2<br>4.1.3<br>4.1.4<br>4.2.<br>4.3.<br>4.3.1<br>4.3.2<br>4.4.<br>4.4.2<br>4.5.<br>4.6.<br>4.7.<br>4.7.1                                          | <ol> <li>• 政內收置</li> <li>. 静态(固定 IP)</li></ol>                                                                                                    | 24<br>24<br>26<br>26<br>26<br>27<br>28<br>28<br>28<br>30<br>31<br>31<br>32<br>32<br>33<br>34<br>34       |
|    | 4.1.1<br>4.1.2<br>4.1.3<br>4.1.4<br>4.2.<br>4.3.<br>4.3.1<br>4.3.2<br>4.4.<br>4.4.1<br>4.4.2<br>4.5.<br>4.6.<br>4.7.<br>4.7.1<br>4.7.2                        | <ol> <li>一 秋州 收置</li> <li>1. 静态(固定 IP)</li></ol>                                                                                                    | 24<br>24<br>26<br>26<br>27<br>28<br>28<br>28<br>28<br>28<br>30<br>31<br>31<br>32<br>32<br>33<br>34<br>35 |
|    | $\begin{array}{c} 4.1.1\\ 4.1.2\\ 4.1.3\\ 4.1.4\\ 4.2.\\ 4.3.\\ 4.3.1\\ 4.3.2\\ 4.4.\\ 4.4.1\\ 4.4.2\\ 4.5.\\ 4.6.\\ 4.7.\\ 4.7.1\\ 4.7.2\\ 4.7.3\end{array}$ | <ol> <li>一 静态(固定 IP)</li></ol>                                                                                                    | 24<br>24<br>26<br>26<br>26<br>27<br>28<br>28<br>28<br>28<br>30<br>31<br>31<br>32<br>33<br>34<br>35       |

|    | ~9.T |             |     |
|----|------|-------------|-----|
| 5. | 洗迅   |             | 11  |
| -  | .10. | 应旧巡旧历区      | ,,  |
| 4  | 10   | 每 信 诵 信 劫 议 | 30  |
| -  |      |             | , , |
| 4  | 9    | DTU 扩展功能    | 37  |

# 1. 简介

## 1.1.产品概述

YN330X 是一款带 WIFI 功能的工业级无线路由器,该路由器有多种网络模式型号,从2.5g的GPRS 路由器,CDMA 路由器到3G路由器中 WCDMA 路由器,EVDO 路由器,TD-SCDMA 路由器,再在到3.75G路由器,LTE 路由器等.

产品采用高性能的工业级 32 位通信处理器和工业级无线模块,以嵌入式实时操作系统 为软件支撑平台,同时提供 1 个 RS232、1 个以太网 LAN,以及 1 个 WIFI 接口,可同时连 接串口设备、以太网设备和 WIFI 设备,实现数据透明传输和路由功能。

## 1.2.主要特性

- ▶ 3G 无线上网、DHCP 客户端、PPPoE、静态 IP、PPTP 客户端、L2TP 客户端
- ▶ 支持远程管理, SYSLOG、SNMP、TELNET、SSHD, HTTPS 等功能
- > 支持本地和远程在线升级,导入导出配置文件。
- ▶ 支持 NTP, 内置 RTC。
- ▶ 支持国内外多种 DDNS。
- ▶ 支持 MAC 地址克隆, PPPoE 服务器。
- ➢ WIFI 支持 802.11b/g/n,支持 WIFI AP、AP Client,中继器,中继桥接和 WDS 等多 种工作模式(可选)
- ➢ WIFI 支持 WEP, WPA, WPA2 等多种加密方式,支持 RADIUS 认证,MAC 地址过滤等功能。
- > 支持多种上下线触发模式,包括短信、串口数据触发上下线模式
- ▶ 支持 APN/VPDN
- ▶ 支持多路 DHCP server 及 DHCP client, DHCP 捆绑 MAC 地址, DDNS, 防火墙, NAT, DMZ 主机, QoS, 流量统计, 实时显示数据传输速率等功能
- ▶ 支持 TCP/IP、UDP、FTP、HTTP 等多种网络协议
- ▶ 支持 SPI 防火墙, VPN 穿越, 访问控制, URL 过滤, 等功能。
- ▶ 用户设置(用户名和密码)
- ▶ WEB 服务器设置(web 远程访问)
- ▶ 支持 DTU 扩展模式,兼容宇能 DTU

# 1.3.技术指标

| 网络参数        |                                                               |  |  |
|-------------|---------------------------------------------------------------|--|--|
| 无线模块        | 采用工业级无线模块                                                     |  |  |
| 标准及频段       | 支持 EVDO、WCDMA、TD-SCDMA、LTE 向下兼容 GPRS CDMA EDGE                |  |  |
| WIFI 参数     | 支持 IEEE802.11b/g/n 标准                                         |  |  |
| 安全加密        | 支持 64/128 位 WEP 加密;支持 WPA、WPA2、IEEE 802.11i、TKIP 等<br>加密与安全机制 |  |  |
| 硬件参数        |                                                               |  |  |
| CPU         | 32 位高性能 MIPS 处理器                                              |  |  |
| FLASH       | 32Mbit                                                        |  |  |
| SDRAM       | 64Mbit                                                        |  |  |
| 接口类型        |                                                               |  |  |
| 以太网接口       | 1个10/100M 自适应以太网(LAN)接口                                       |  |  |
| 天线接口        | 蜂窝:标准 SMA 阴头天线接口,特性阻抗 50 欧 WIFI:标准 SMA 阳头天线接口,特性阻抗 50 欧       |  |  |
| SIM/UIM 卡接口 | 支持 1.8V/3V SIM/UIM 卡,内置 15KV ESD 保护                           |  |  |
| 电源接口        | 标准的3芯火车头电源插座                                                  |  |  |
| Reset 复位按钮  | 通过此按钮,可将路由的参数配置恢复为出厂值                                         |  |  |
| RS232 接口    | 一个 DTU 串口,一个调试串口                                              |  |  |
| 供电参数        |                                                               |  |  |
| 标准电源        | DC 9V/1A                                                      |  |  |
| 供电范围        | <b>芭围</b> DC 5~26V                                            |  |  |
| 通信电流        | 通信时平均电流: 350mA@+9VDC                                          |  |  |
| 待机电流        | 待机平均电流: <60mA@+9VDC                                           |  |  |
| 工作环境        |                                                               |  |  |
| 工作温度        | $-25^{\circ}\text{C} \sim +65^{\circ}\text{C}$                |  |  |
| 限定温度        | $-35^{\circ}\text{C} \sim +75^{\circ}\text{C}$                |  |  |
| 相对湿度        | 95%(无凝结)                                                      |  |  |
| 机械尺寸        |                                                               |  |  |
| 长x宽x高       | 140x100x26mm(不含接口)                                            |  |  |
| 重量          | 0. 45KG                                                       |  |  |

## 1.4. 支持的标准和协议

- ➢ IEEE 802.11b/g/n
- ➢ IEEE 802.3 10Base-T

➢ IEEE 802.3u 100Base-TX

## 1.5.工作环境

温度

- ▶ -20° to 75°C(运行)
- ▶ -40°to 70°C(储存)

湿度

- ▶ 10% to 90% 无凝结(运行)
- ▶ 5% to 90%无凝结(储存)

电源

▶ 宽压输入 5v~36v 直流电

# 2. 硬件安装

## 2.1.系统需求

- ➤ 需配备一张手机 SIM 卡, YN3301 使用中国电信的手机卡, YN3302 使用中国联通 的手机卡, YN3303 使用中国移动的手机卡
- ▶ 10/100Base T 以太网并安装的 TCP/IP 协议
- ▶ 为了 web 配置, 需要 Internet Explorer5.0 或者以上
- ▶ 802.11n, 802.11g 或者 802.11b 相容的无线适配器(为了无线连接)

## 2.2.接口说明

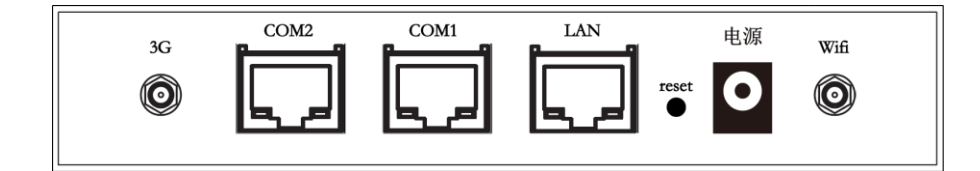

图片 2-1

| 描述      | 功能                                          |  |
|---------|---------------------------------------------|--|
| 电源      | 连接到适配器,请不要使用未知的电源适配<br>器,否则你的设备可能会被损坏       |  |
| LAN 端口  | 用电脑 NIC 或者以太网设备连接                           |  |
| COM1 端口 | 扩展 DTU 功能接口                                 |  |
| COM2 端口 | 调试升级接口                                      |  |
| reset   | 恢复设置,请在路由器通电的情况下,按压此<br>按钮大约3秒钟,它就会自动恢复出厂设置 |  |
| Wifi    | WIFI 天线                                     |  |
| 3G      | 3G 天线                                       |  |

**注意**:恢复默认按钮 reset。需要恢复默认的时候,请在路由器通电的情况下,用尖状物按 压 reset 大概 3 秒钟后,松开手,则 YN330X 会自动恢复出厂设置

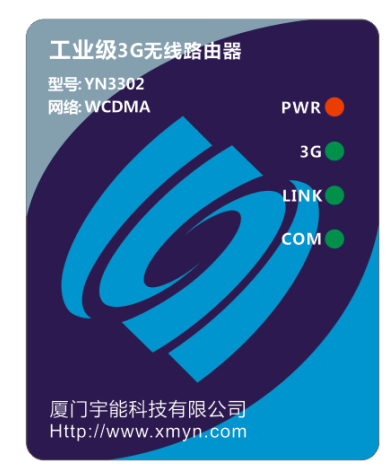

图片 2-2

| 描述   | 功能           |
|------|--------------|
| PWR  | 电源指示灯        |
| 3G   | 3G 状态指示灯     |
| LINK | 网络指示灯        |
| СОМ  | COM1 数据收发指示灯 |

## 2.3.硬件安装过程

安装 YN330X 的过程,请参照图片 2-1

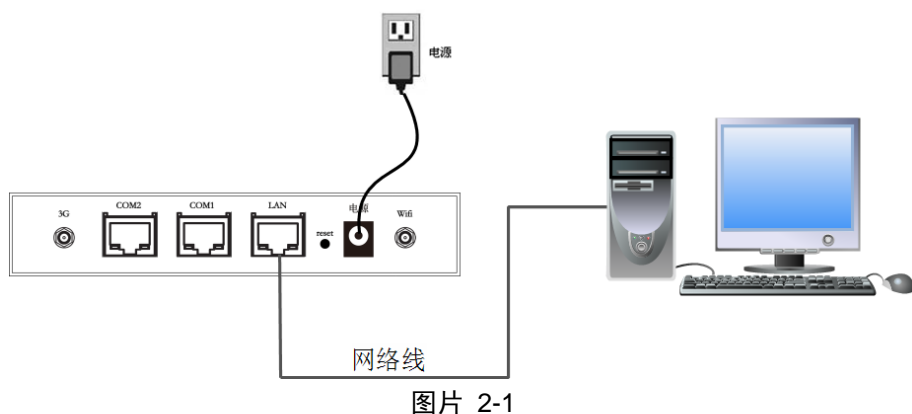

▶ 第一步 连接你的电脑到 LAN 端口

把一个 RJ-45 以太网线接头的一段连接到集线器、交换机或者电脑的以太网端口,另一端连接到你的 YN330X 的 LAN 端口

▶ 第二步 安装手机卡

如图,用螺丝刀打开终端背面 SIM 卡仓盖板,翻开 SIM 卡座,插入 SIM 卡,卡紧 SIM 卡座,再用螺丝刀锁紧 SIM 卡仓盖板。

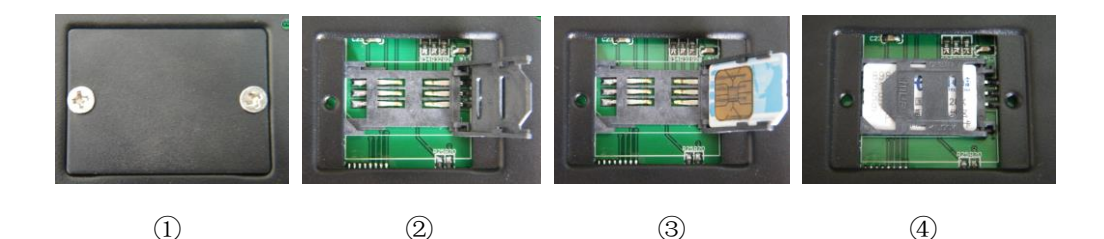

▶ 第三步 安装天线

将 3G 天线和 WIFI 天线分别安装到路由器的天线 SMA 接头

▶ 第四步 连接电源适配器

把电源适配器的单一直流电输出接头连接到 YN330X 侧面的电源插座上,然后将电源 适配器查到交流电插座上

# 3.登入

你可以通过基于 web 浏览器的配置来管理 YN330X。要通过 web 浏览器配置 YN330X, 至少要有一台合理配置的电脑,通过以太网连接到 YN330X。YN330X 配置的默认 IP 地址 是 192.168.3.1,子网掩码是 255.255.255.0,首选 DHCP 服务器是默认的。在设置路由器之 前,确保电脑设置的是从路由器自动获取 IP 地址,参照下面步骤来设置

## 3.1. 配置电脑

#### 3.1.1. Windows 98/Me

#### 1、开始一设置一控制面板

- 2、找到并双击网络按钮,出现网络对话框
- 3、点击配置标签,并且确保你有网卡
- 4、选择 TCP/IP。如果 TCP/IP 出现的多于一个,请选择有箭头"→"的选项,它指向安装 在你电脑上的网卡。**不要**选择旁边有"拨号适配器"的 TCP/IP
- 5、点击属性。出现 TCP/IP 属性对话框
- 6、确保设置的是自动获取 IP 地址
- 7、从 WINS 的配置对话框,确保设置了禁用 WINS 解析
- 8、从网关对话框,通过选择所有安装的网关,并且点击移除来移除所有入口
- 9、从 DNS 配置对话框,通过选择搜寻 DNS 命令块,并且点击移除来移除所有入口。通过从 主要后缀搜寻命令块选择,并点击移除来移除所有入口。点击禁用 DNS
- 10、点击确定,返回网络配置对话框

11、点击确定,如果想立刻重启,点击是

## 3.1.2. Windows 2000

请按照下述步骤设置你的电脑

1、开始一设置一控制面板

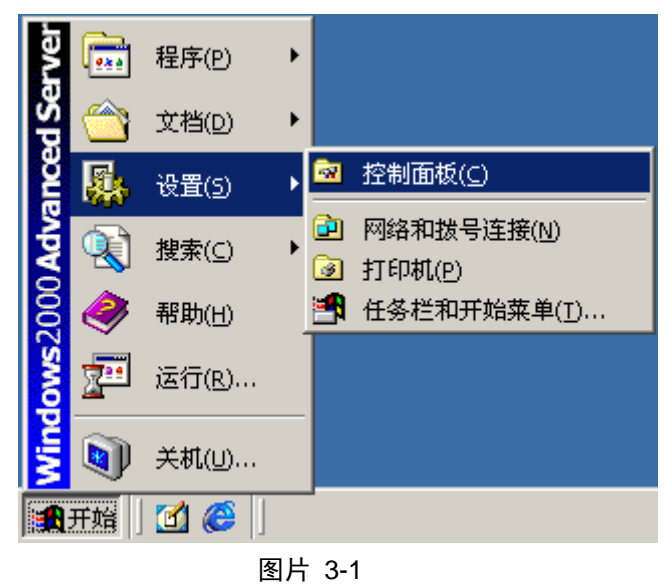

2、双击网络和拨号连接

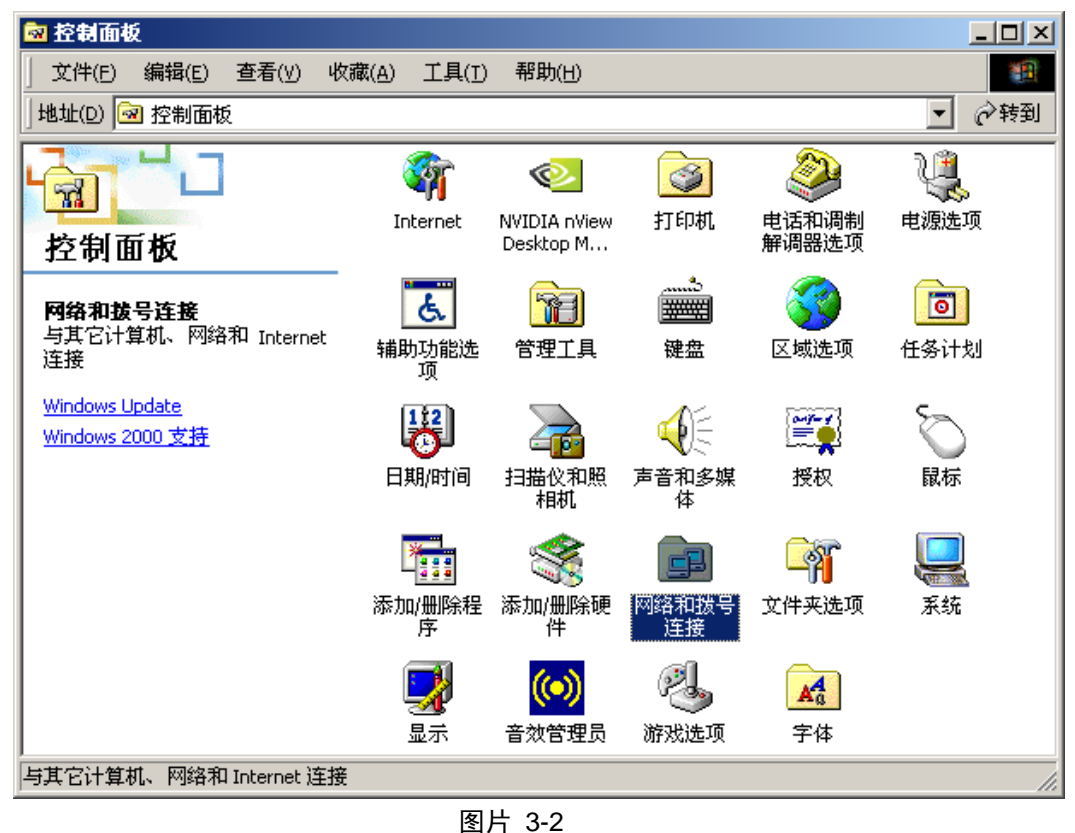

3、点击**本地连接**,右键选择**属性** 

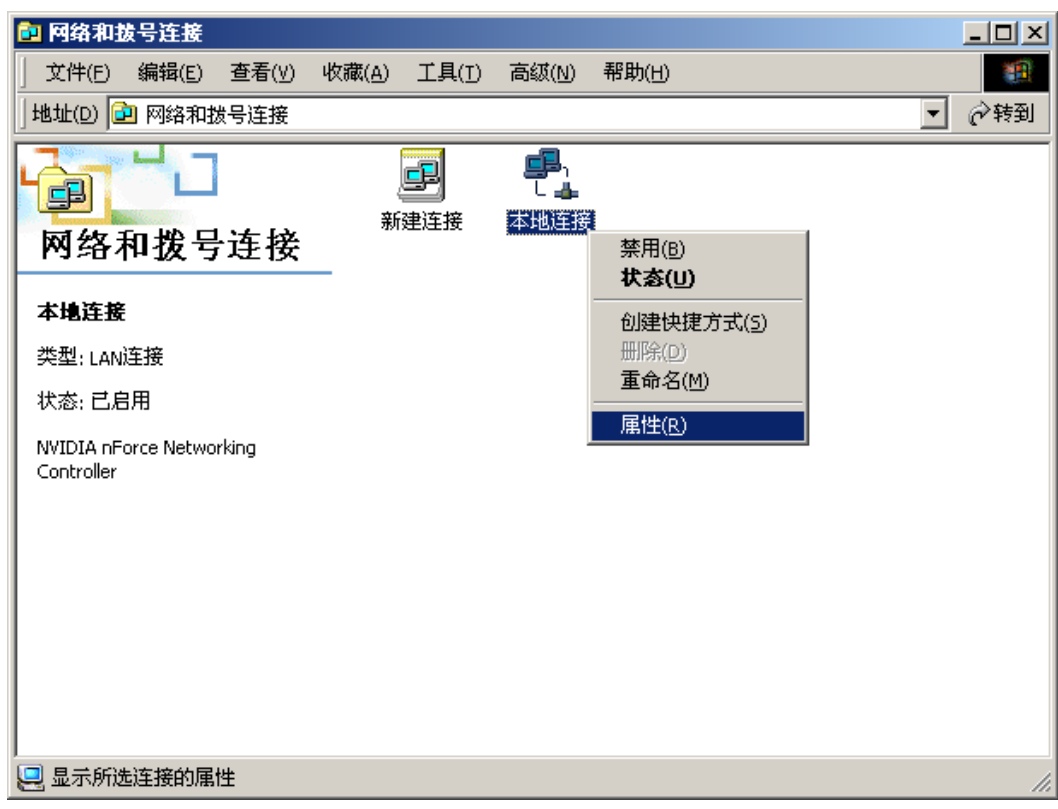

图片 3-3

4、点击 Internet 协议(TCP/IP),点击属性按钮

| 本地连接 雇性 ? ×                                                                                                    |
|----------------------------------------------------------------------------------------------------|
| 常规                                                                                                    |
| 连接时使用:                                                                                                    |
| NVIDIA nForce Networking Controller                                                                                              |
| 配置 (C)                                                                                                    |
| 此连接使用下列选定的组件 (0):                                                                                                    |
| <ul> <li>✓ ■ Microsoft 网络客户端</li> <li>□ ■ 网络载量平衡</li> <li>✓ ■ Microsoft 网络的文件和打印机共享</li> <li>✓ ▼ Internet 协议 (TCP/IP)</li> </ul> |
| 安装 (I)     卸载 (I)     属性 (B)       描述     TCP/IP 是默认的广域网协议。它提供跨越多种互联网络的通讯。                                                       |
| ▶ 连接后在任务栏中显示图标 (ੴ)                                                                                                    |
| 确定                                                                                                    |

图片 3-4

5、选择自动获得 IP 地址和自动获得 DNS 服务器地址,然后点击确定,关闭 Internet 协议(TCP/IP)属性窗口

| Internet 协议 (TCP/IP) 雇性                                    | <u>? ×</u> |  |  |
|------------------------------------------------------------|------------|--|--|
| 常规                                                         |            |  |  |
| 如果网络支持此功能,则可以获取自动指派的 IP 设置。否则,<br>您需要从网络系统管理员处获得适当的 IP 设置。 |            |  |  |
| ● 自动获得 IP 地址(0)                                            |            |  |  |
| ┌── 使用下面的 IP 地址(S): ───_                                   |            |  |  |
| IP 地址 (I):                                                 | · · ·      |  |  |
| 子网掩码 (U):                                                  |            |  |  |
| 默认网关 (1):                                                  |            |  |  |
| ● 自动获得 DNS 服务器地址(B)                                        |            |  |  |
| ┌── 使用下面的 DWS 服务器地址 @                                      | ):         |  |  |
| 首选 DNS 服务器 (P): [                                          | · · · · ·  |  |  |
| 备用 DMS 服务器(A):                                             |            |  |  |
| -                                                          |            |  |  |
|                                                            |            |  |  |
|                                                            | 1 一 一      |  |  |

图片 3-5

6、点击确定,关闭**本地连接属性**窗口

| 本地连接 雇性 ? 🛛                                |  |  |
|--------------------------------------------|--|--|
| 常规                                         |  |  |
| 连接时使用:                                     |  |  |
| NVIDIA nForce Networking Controller        |  |  |
| 配置(2)                                      |  |  |
| 此连接使用下列选定的组件 @):                           |  |  |
| ✓ ■ Microsoft 网络客户端                        |  |  |
| ☑ ■ Microsoft 网络的文件和打印机共享                  |  |  |
| ✓ § Internet Phix (TCP/IP)                 |  |  |
|                                            |  |  |
| 描述<br>TCP/IP 是默认的广域网协议。它提供跨越多种互联网络<br>的通讯。 |  |  |
| ☑ 连接后在任务栏中显示图标 (ੴ)                         |  |  |
| 确定                                         |  |  |

图片 3-6

## 3.1.3. Windows XP

请按照下述步骤来配置你的电脑

1、开始一设置一控制面板

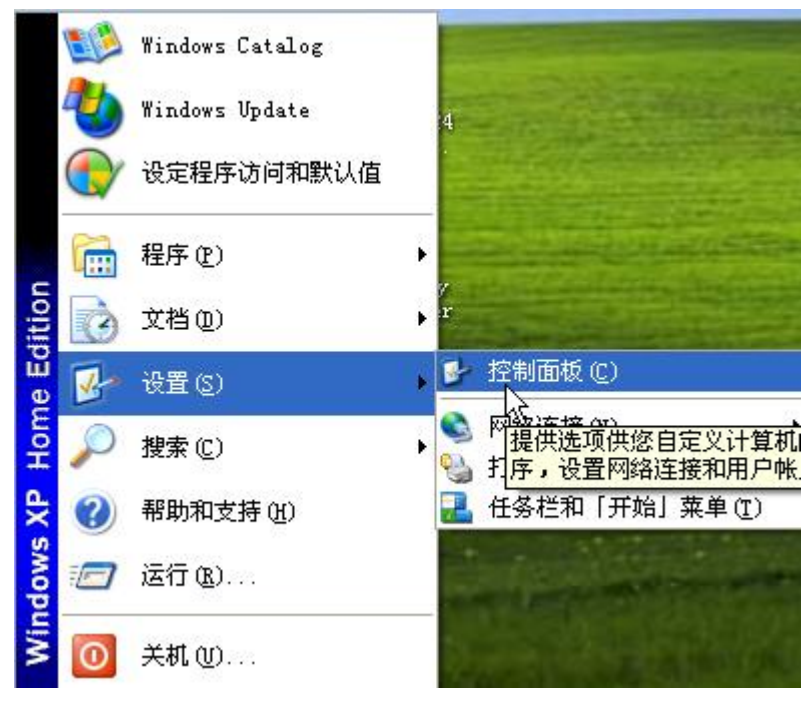

图片 3-7

2、点击网络和 Internet 连接

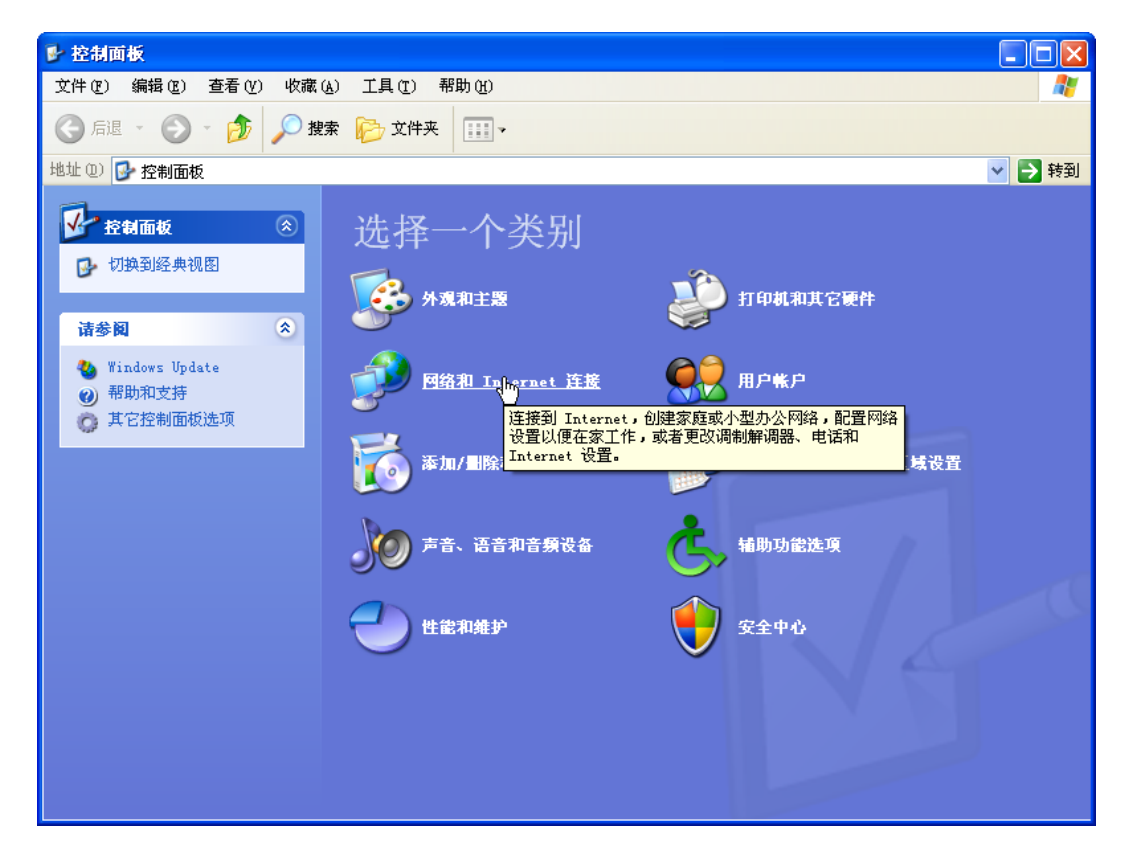

图片 3-8

3、点击网络连接

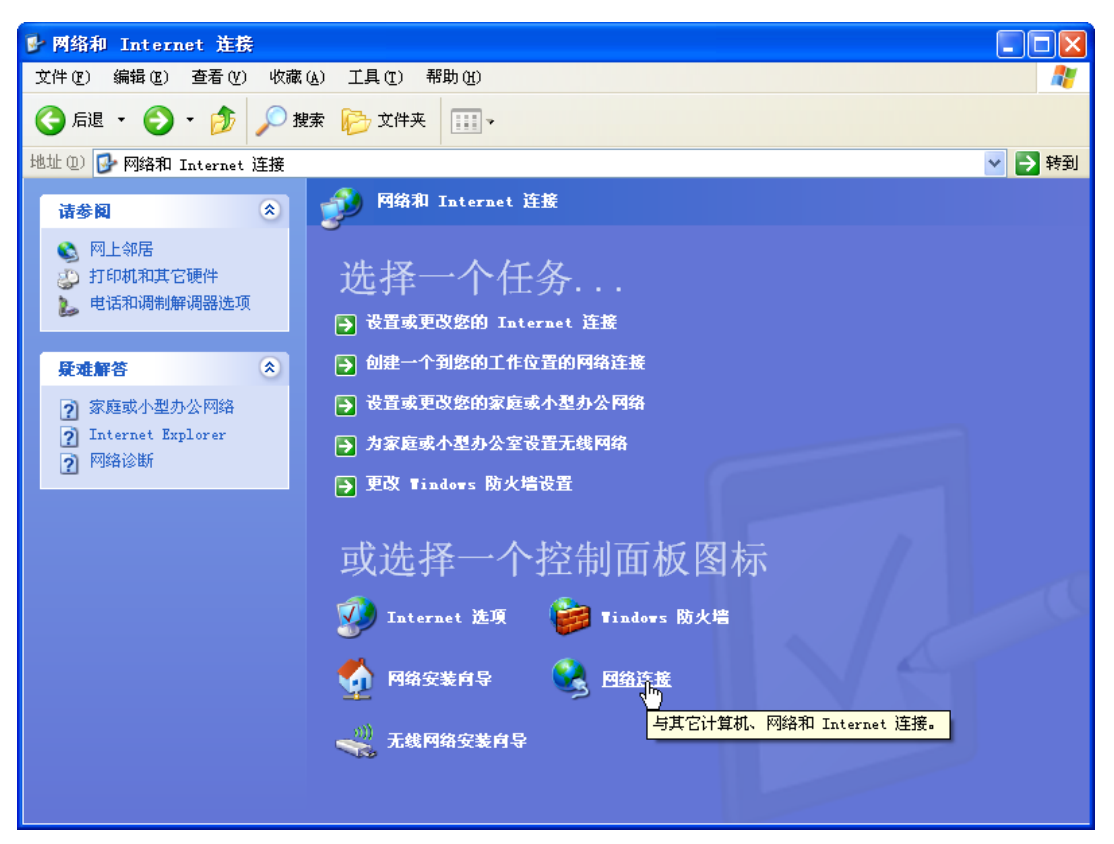

图片 3-9

4、点击**本地连接**,右键点击**属性** 

| S 网络连接                                                                                                    |                                                                                                    |                  |      |          |
|----------------------------------------------------------------------------------------------------|----------------------------------------------------------------------------------------------------|------------------|------|----------|
| 文件 (2) 编辑 (2) 查看 (2) 收藏 (4) 工具 (2) 高级 (2) 帮助 (4) 🥂 🥂 (2) 包括 (2) 包括 (2) 包( (2) 包) 目前 (2) 包( (2) 包( (2) 包( (2) D( (2) D( |                                                                                                    |                  |      |          |
| ③ 后退 ▼ ② ▼ 参 20 捜索 100 文件夹 111 ▼                                                                                                    |                                                                                                    |                  |      |          |
| 地址 🕖 🛸 网络连接                                                                                                    |                                                                                                    |                  |      | 💙 ラ 转到   |
| 网络杆丛 ③                                                                                                    | ▲ 名称                                                                                                  | 类型               | 状态   | 设备名      |
| <ul> <li>Part19</li> <li>● 创建一个新的连接</li> <li>● 设置家庭或小型办公<br/>网络</li> <li>● 更改 Windows 防火<br/>/ 描设置</li> <li>● 第用此网络设备</li> <li>● 修复此连接</li> <li>● 查看此连接的状态</li> <li>● 更改此连接的设置</li> </ul>                                                                                                    | LAJ 或高速 Internet<br>停用 (b)<br>状态 (U)<br>修复 (c)<br>桥接 (c)<br>创建快捷方式 (c)<br>删除 (1)<br>重命名 (b)<br>雇性 (c) | LAN 或高速 Internet | 已连接上 | Broadcom |
| 其它位置                                                                                                    |                                                                                                    |                  |      |          |
| <ul> <li></li></ul>                                                                                                    |                                                                                                    |                  |      |          |
| 详细信息                                                                                                    |                                                                                                    |                  |      |          |
| 本地注接<br>LAN 或高速 Internet<br>己连接上<br>Broadcom NatLink (TM)                                                                                                    |                                                                                                    |                  |      | ۶        |

图片 3-10

5、点击 Internet 协议(TCP/IP),点击属性按钮

| → 本地连接 属性 ? 🔀                                                     |  |  |  |
|-------------------------------------------------------------------|--|--|--|
| 常规 高级                                                             |  |  |  |
| 连接时使用:                                                            |  |  |  |
| ■ Broadcom NetLink (TM) Gigabit 配置(C)                             |  |  |  |
| 此连接使用下列项目 (0):                                                    |  |  |  |
| ☑ ■ QoS 数据包计划程序                                                   |  |  |  |
| ▼ TAEGIS Frotocol (LEEE 802.1x) v3.7.1.0<br>▼ TInternet 协议(TP/IP) |  |  |  |
|                                                                   |  |  |  |
| 安装 (2) 卸载 (1) 属性 (2)                                              |  |  |  |
|                                                                   |  |  |  |
| 的通讯。                                                              |  |  |  |
|                                                                   |  |  |  |
| □ 连接后在通知区域显示图标 (2)<br>▼ 此连接被限制或无连接时通知我 (2)                        |  |  |  |
|                                                                   |  |  |  |
| ( 确定 ) 取消                                                         |  |  |  |
|                                                                   |  |  |  |

图片 3-11

6、选择自动获得 IP 地址和自动获得 DNS 服务器地址,然后点击确定,关闭 Internet

#### 协议(TCP/IP)属性窗□

| Internet 协议 (ICP/IP) 属t                                              | ŧ ?🛛      |  |  |  |
|----------------------------------------------------------------------|-----------|--|--|--|
| 常规 备用配置                                                              |           |  |  |  |
| 如果网络支持此功能,则可以获取自动指派的 IP 设置。否则,<br>您需要从网络系统管理员处获得适当的 IP 设置。           |           |  |  |  |
| <ul> <li>● 自动获得 IP 地址 (0)</li> <li>←● 使用下面的 IP 地址 (2): ──</li> </ul> |           |  |  |  |
| IP 地址(I):                                                            | · · ·     |  |  |  |
| 子网掩码 (U):                                                            |           |  |  |  |
| 默认网关 @):                                                             |           |  |  |  |
| ● 自动获得 DMS 服务器地址 (B)                                                 |           |  |  |  |
| ─── 使用下面的 DWS 服务器地址 Q                                                | D:        |  |  |  |
| 首选 DNS 服务器(P):                                                       | · · · · · |  |  |  |
| 备用 DNS 服务器(A):                                                       |           |  |  |  |
|                                                                      | 高級 (2)    |  |  |  |
|                                                                      | 确定 取消     |  |  |  |

图片 3-12

7、点击**确定**,关闭**本地连接属性**窗口

| 🕹 本地连接 属性 🛛 💽 🔀                                                      |
|----------------------------------------------------------------------|
| 常规 高級                                                                |
| 连接时使用:                                                               |
| ■ Broadcom NetLink (TM) Gigabit 配置 (C)                               |
| 此连接使用下列项目 (0):                                                       |
| ☑ 4 4 4 5 2 2 2 2 2 2 2 2 2 2 2 2 2 2 2 2                            |
| 🗹 🍞 AEGIS Protocol (IEEE 802.1x) v3.7.1.0                            |
| ▼ TInternet 协议(TP/IP)                                                |
|                                                                      |
| 安装 (11) 卸载 (1) 属性 (2)                                                |
| 说明<br>TCP/IP 是默认的广域网协议。它提供跨越多种互联网络<br>的通讯。                           |
| <ul> <li>□ 连接后在通知区域显示图标 (m)</li> <li>✓ 此连接被限制或无连接时通知我 (m)</li> </ul> |
| 确定 取消                                                                |

图片 3-13

## **3.1.4.** Windows 7

请按照下述步骤配置你的电脑

1、开始一控制面板

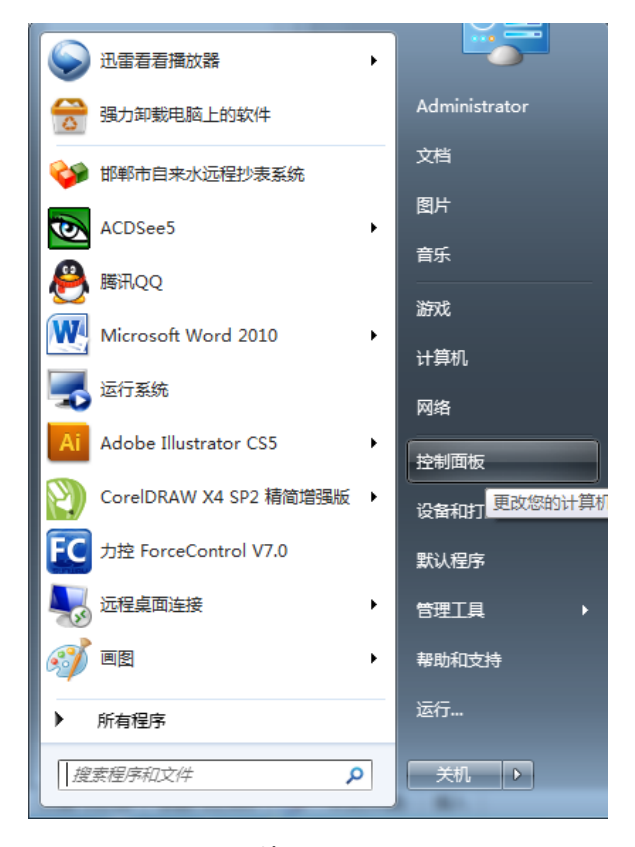

图片 3-14

2、点击网络和 Internet

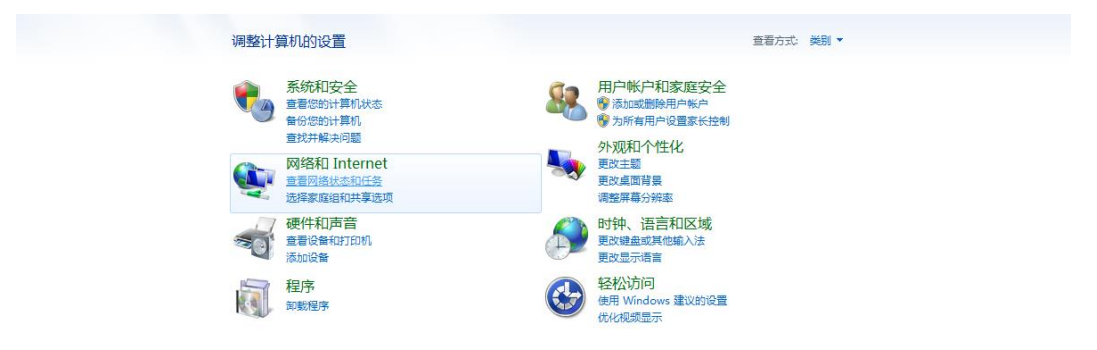

图片 3-15

3、点击网络和共享中心

?

| 控制面板主页                           |                                                      |
|----------------------------------|------------------------------------------------------|
| 系统和安主<br>• 网络和 Internet<br>硬件和声音 | 家庭组<br>送探索運動和共享违項                                    |
| 程序<br>用户帐户和家庭安全                  | ● Internet 选项<br>更改主页   管理浏览器如载项   删除浏览的历史记录和 cookie |
| 外观和个性化<br>时钟、语言和区域               | C Akamai NetSession 界面控制面板 (32 位)                    |
| 轻松访问                             |                                                      |
|                                  |                                                      |
|                                  |                                                      |
|                                  |                                                      |
|                                  |                                                      |
|                                  |                                                      |
|                                  |                                                      |
|                                  |                                                      |

图片 3-16

4、点击更改适配器设置

| 控制面板主页                              | 查看基本网络信息并设置连接                                  |
|-------------------------------------|------------------------------------------------|
| 更改适配器设置                             | 🙀 💐 👬                                          |
| 更改高级共享设置                            | MJFRQ46FRE0VF3F 网络 3 Internet<br>(此计算机)        |
|                                     | 查看活动网络                                         |
|                                     | ₩ 3 访问类型: Internet<br>公用网络                     |
|                                     | 更改网络设置                                         |
|                                     | 设置新的连接或网络<br>设置无线、宽带、拨号、临时或 VPN 连接:或设置路由器或访问点。 |
|                                     | 连接受网络<br>连接到或重新连接到无线、有线、拨号或 VPN 网络连接。          |
| 另请参阅                                | 选择家庭组和共享选项<br>访问位于其他网络计算机上的文件和打印机,或更改共享设置。     |
| Akamai NetSession 界面控制<br>面板 (32 位) | 疑性解答<br>诊断并传复网络问题,或并且动弹地验信息。                   |
| Internet 选项                         |                                                |
| Windows 防火墙                         |                                                |
| 家庭组                                 |                                                |

图片 3-17

5、右键点击本地连接,点击属性

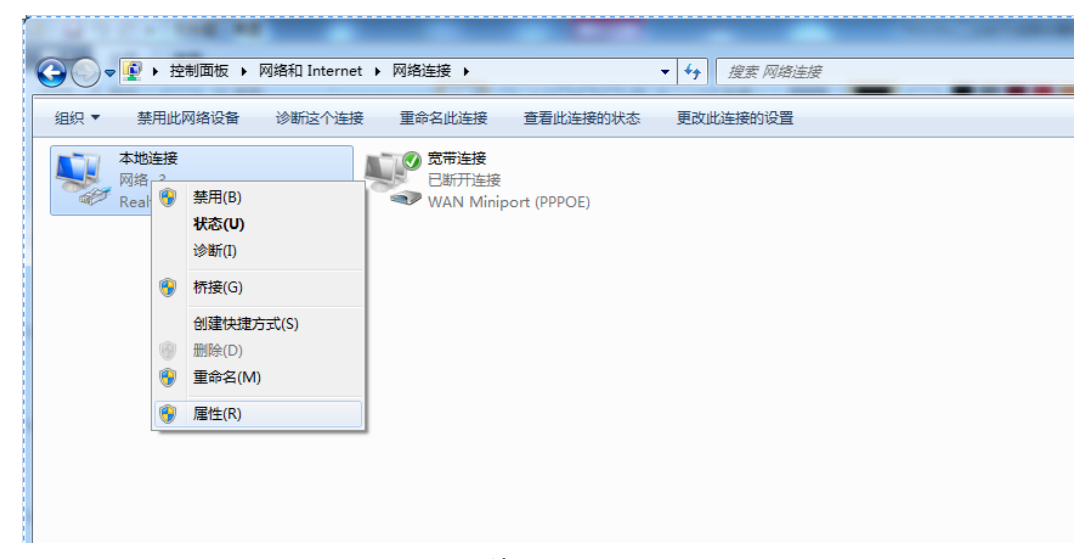

图片 3-18

| 6 点击 Internet 协议版 | 本4(TCP/IP),然后点击属性按钮                                                                                                    |
|-------------------|----------------------------------------------------------------------------------------------------|
|                   | ♀ 本地连接 属性                                                                                                    |
|                   | 网络            達接时使用:             梁 Realtek PCIe GBE Family Controller             聞置(2)          此注接使用下列项目(0):             【● QoS 数据包计划程序             ④ QoS 数据包计划程序             ④ all crosoft 网络客户端             ④ QoS 数据包计划程序             ④ all crosoft 网络客户端             ④ QoS 数据包计划程序             ④ all crosoft 网络客户端             ● all icrosoft 网络客户端             ● all icrosoft 网络客户端             ● all icrosoft 网络客户端             ● all icrosoft 网络客户端             ● all icrosoft 网络客户端             ● all icrosoft 网络客户端             ● all icrosoft 网络名力2日本             ● all icrosoft 网络客户端             ● all icrosoft 网络客户端             ● all icrosoft 网络客户端             ● all icrosoft 网络客             ● all icrosoft 网络客             ● all icrosoft 网络客             ● all icrosoft 网络客             ● all icrosoft 网络名             ● all icrosoft 网络名             ● all icrosoft 网络名             ● all icrosoft 网络名 <t< th=""></t<> |
|                   | 确定 取消                                                                                                    |

图片 3-19

7、选择自动获得 IP 地址和自动获得 DNS 服务地址,然后点击确定关闭 Internet 协议 (TCP/IP)属性窗口

| Internet 协议版本 4 (TCP/IPv4) 属性                                         | ? ×                          |
|-----------------------------------------------------------------------|------------------------------|
| 常规                                                                    |                              |
| 如果网络支持此功能,则可以获取日您需要从网络系统管理员处获得适应                                      | 自动指派的 IP 设置。否则,<br>当的 IP 设置。 |
| ◎ 自动获得 IP 地址 (2)                                                      |                              |
| ● 使用下面的 IP 地址(S): -                                                   |                              |
| IP 地址(I):                                                             | 192 .168 . 0 . 2             |
| 子网掩码 (U):                                                             | 255 .255 .255 .0             |
| 默认网关 @):                                                              | 192 .168 . 0 . 1             |
| <ul> <li>● 自动获得 DNS 服务器地址(B)</li> <li>● 使用下面的 DNS 服务器地址(B)</li> </ul> | D:                           |
| 首选 DNS 服务器(P):                                                        | 192 .168 . 0 . 1             |
| 备用 DNS 服务器(A):                                                        |                              |
| 🔲 退出时验证设置 (L)                                                         | 高级 创                         |
|                                                                       | 确定 取消                        |

图片 3-19

# 3.2.无线客户端的附加设置

如果你选择通过一个无线客户端进入路由器,同时应该确认下列东西

- 1、确认你的电脑配置了 802.11b/g/n 无线适配器,并且有适当的 WLAN 卡的驱动/设备,且 安装了 TCP/IP
- 2、用前面部分描述的,合适的 TCP/IP 设置来设置无线适配器

3、启动无线网卡提供的实用工具,确保你的无线客户端是按照下列设置来配置的

- ▶ 网络类型:基础架构
- ▶ SSID: 默认
- ▶ 验证:禁用
- ▶ 加密:关闭
- ➢ 波段: 802.11B/G/N

#### 3.3. 用路由器检查电脑的 IP 和连接

设置完 TCP/IP 协议后,用 Ping 命令来验证电脑是否可以与路由器通信。要执行 Ping 命令,打开 DOS 窗口,在 DOS 提示里 Ping YN330x 的 IP 地址

- ▶ 对Windows 98/Me,开始一运行。输入 command 然后点击确定
- ▶ 对Windows 2000/XP,开始一运行,输入 cmd 然后点击确定

```
在 DOS 提示里,输入下述命令
```

如果命令窗口返回类似于下面的内容

C:\Documents and Settings\admin>ping 192.168.3.1

Pinging 192.168.3.1 with 32 bytes of data:

Reply from 192.168.3.1: bytes=32 time=1ms TTL=64 Reply from 192.168.3.1: bytes=32 time=1ms TTL=64 Reply from 192.168.3.1: bytes=32 time=1ms TTL=64 Reply from 192.168.3.1: bytes=32 time=1ms TTL=64

Ping statistics for 192.168.3.1: Packets: Sent = 4, Received = 4, Lost = 0 (0% loss), Approximate round trip times in milli-seconds: Minimum = 1ms, Maximum = 1ms, Average = 1ms

那么路由器和电脑之间的连接就成功的建立了

如果电脑没能连接上路由器,命令窗口将返回下述内容

C:\Documents and Settings\admin>ping 192.168.3.1

Pinging 192.168.3.1 with 32 bytes of data:

Request timed out. Request timed out.

Request timed out.

Request timed out.

```
Ping statistics for 192.168.1.1:
Packets: Sent = 4, Received = 0, Lost = 4 (100% loss),
```

确认你电脑的网络设置是正确,并且检查路由器与电脑之间的线路连接

为了使整个网络运行成功,有必要通过安装了 WEB 浏览器的电脑设置 YN330x。请按照 以下步骤设置

3.4.登入

1、打开 IE 浏览器, 输入 <u>http://192.168.3.1</u>, 点击 Enter

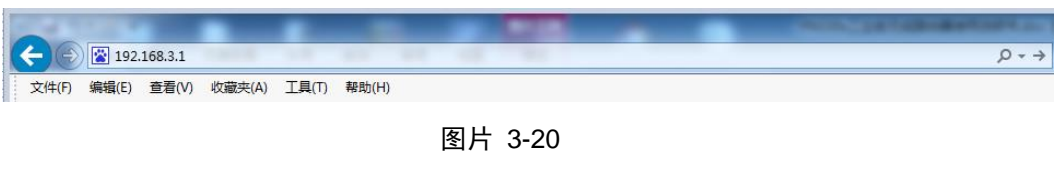

2、在弹出窗口输入用户名: admin, 密码: admin, 按下确认键

| Windows 安全                                                                                                    |  |  |
|----------------------------------------------------------------------------------------------------|--|--|
| The server 192.168.3.1 is asking for your user name and password.<br>The server reports that it is from 3G_Route YN330X. |  |  |
| Warning: Your user name and password will be sent using basic<br>authentication on a connection that isn't secure.       |  |  |
| 用户名         密码         记住我的凭据                                                                                            |  |  |
| 确定 取消                                                                                                    |  |  |

图片 3-21

3、成功登录之后,你可以看到图片 3-22 的 YN330X 的 WEB 设置界面。从现在开始, YN330X 就相当于一个发送 HTML 页面/形式的 WEB 服务器。你可以点击左边的菜单项来设 置它。

在 YN330X 的主页面, 左侧导航条显示了系统设置的主要项, 右侧屏幕是具体查看内容

| (6) | 宇能科技 |
|-----|------|
|     |      |

## 工业级蜂窝无线路由器

专业 品质 服务 Professional Quality Service

#### 运行状态 广域网 局域网 无线网 DHCP服务器 转发规则 安全设置 系统管理 扩展功能

#### 运行状态

当前设备状态。

| 系统信息       |                          |
|------------|--------------------------|
| 系统版本       | 1.0.0.0 (Jul 4 2014)     |
| 系统正常运行时间   | 1 hour, 41 mins, 21 secs |
| 产品型号       | YN3301 embedded switch   |
| 运作模式       | Gateway Mode             |
| Internet配置 |                          |
| 联机型态       | 3G                       |
| 广域网络IP地址   | 10.61.140.61             |
| 子网掩码       | 255.255.255.255          |
| 默认网关       | 10.64.64.64              |
| 主域名服务器     | 218.104.128.106          |
| 备域名服务器     | 58.22.96.66              |
| MAC 位址     | 00:0A:EB:82:A9:41        |
| 局域网        |                          |
| 本地IP地址     | 192.168.3.1              |
| 本地网络掩码     | 255.255.255.0            |
| MAC 位址     | 00:0A:EB:82:A9:3C        |

图片 3-22

# 4.参数配置

## 4.1. 广域网设置

带给您最为简单的配置方案,它的目的是让您在最短和最少的设置内能够访问到 Internet 网。进入路由器配置页面,可以根据你的网络接入环境,选择不同的上网方式。总 共有六种方式:静态(固定 IP)、动态(自动获取)、PPPoE(ADSL)、L2TP、PPTP、3G

## 4.1.1. 静态(固定 IP)

#### 广域网络设置

您可以依您的环境选择适当的联机模式,并侦对不同的联机模式设置参数。

| 广域网络联机模式: | 静态 (固定 IP)  ✔   |
|-----------|-----------------|
| 静态模式      |                 |
| IP 地址     | 10.61.140.61    |
| 子网掩码      | 255.255.255.255 |
| 预设网关      | 10.64.64.64     |
| 主DNS 服务器  | 218.104.128.106 |
| 备DNS 服务器  | 58.22.96.66     |
| MAC 复制    |                 |
| Enabled   | 停用 🗸            |
|           | 确定取消            |

图片 4-1

此选项提供给使用静态 IP 地址的客户,根据您的 ISP 提供的固定 IP 地址资料来输入您的"IP 地址"、"子网掩码"、"预设网关","主 DNS 服务器"和"备用 DNS 服务器"。每一个 IP 地址必须输入在适当的 IP 字段中,分别由"."区隔四个 IP octets 构成一个 IP(x.x.x.x),路由器只接受这个形式的 IP 格式。

➤ IP 地址

您接入的 Internet 的 IP 地址

▶ 子网掩码

子网掩码确定 IP 地址的哪个部分是网络部分,哪个部分是主机部分

▶ 预设网关

ISP 提供给您的网关

▶ 主 DNS 服务网

DNS 地址用于对访问网站时所需要的域名进行解析,输入您最为常用的域名解析服务器地址,也可以由您的 ISP 推荐。

▶ 备用 DNS 服务器

输入主 DNS 外的另一个备用的 DNS 地址,也可以不填

## 4.1.2. 动态 IP(自动获取)

## 广域网络设置

您可以依您的环境选择适当的联机模式,并侦对不同的联机模式设置参数。

| 广域网络联机模式:          | [劫态 (自动取得) 🗸 |
|--------------------|--------------|
| DHCP 模式            |              |
| 网络名称<br>(optional) |              |
| MAC 复制             |              |
| Enabled            | 停用 🗸         |
|                    | 确定取消         |

图片 4-2

选择此项会自动地从您的网际网络服务提供者得到一个 IP 地址。提供 Cable modem 的 ISP 通常都使用动态 IP 地址

## 4.1.3. PPPoE(ADSL)

## 广域网络设置

您可以依您的环境选择适当的联机模式,并侦对不同的联机模式设置参数。

| 广域网络联机模式: | PPPoE (ADSL) 🗸                             |
|-----------|--------------------------------------------|
| PPPoE 模式  |                                            |
| 使用者名称     | pppoe_user                                 |
| 口令        | ••••••                                     |
| 确认口令      | ••••••                                     |
|           | 永久连线 🗸                                     |
| 运行模式      | Keep Alive Mode: Redial Period 60 senconds |
|           | On demand Mode: Idle Time 5 minutes        |
| MAC 复制    |                                            |
| Enabled   | 停用 🗸                                       |
|           | 确定取消                                       |

图片 4-3

如果您的网络服务提供商提供给您的是 PPPoE 服务(DSL 业务的提供商都会提供 此类连接服务,比如最为流行的 ADSL 宽带业务),请选择此项目。在"快捷通道"中只 需要填写 PPPoE 用户名以及密码即可进行连接。

➢ PPPoE 用户名

此处输入 ISP 商提供给您的 PPPoE 使用者名称

➢ PPPoE 密码

输入 ISP 商提供给您的 PPPoE 密码。

## 4.1.4. 3G 上网

## 广域网络设置

您可以依您的环境选择适当的联机模式,并侦对不同的联机模式设置参数。

| 广域网络联机模式:   | 3G 🗸     |
|-------------|----------|
| 3G 模式       |          |
| APN         | 3gnet    |
| PIN         |          |
| Dial Number | *99***1# |
| Username    |          |
| Password    |          |
| MAC 复制      |          |
| Enabled     | 停用 🗸     |
|             | 确定取消     |

#### 图片 4-4

如果您使用 3G 上网模式,请选择此项目。在"快捷通道"中只需要填写电信运营商的 APN 接入点名称、拨号号码以及用户名密码即可进行连接。

▶ 中国移动

APN:CMNET

Dial Number:\*99\*\*\*1#

Username:空

Password:空

▶ 中国电信

APN:空

Dial Number:#777

Username:card

Password:card

▶ 中国联通

APN:3GNET

Dial Number:\*99\*\*\*1#

Username:空

Password:空

## 4.2. 局域网设置

## 局域网设置

您可以修改局域网IP及子网掩码。

| 局域网设置       |                   |
|-------------|-------------------|
| IP 地址       | 192.168.3.1       |
| 子网掩码        | 255.255.255.0     |
| MAC Address | 00:0A:EB:82:A9:3C |
|             | 确定 取消             |

图片 4-5

局域网设置可以更改路由器的 IP 地址和子网掩码,查看路由器的 MAC 地址。

## 4.3.无线网设置

4.3.1. 基本设置

## 基本无线设置

| 无线网络                |                      |
|---------------------|----------------------|
| 驱动程序版本              |                      |
| 无线广播 开/关            | RADIO ON             |
| 无线网络 开/关            | WiFi ON              |
| 网络模式                | 11b/g/n mixed mode 🗸 |
| 网络名称(服务集合标识符)       | XMYN-3g 隐藏 🗌 分离 🗌    |
| 广播网络名称(服务集合标识符)     | ● 启用 ○ 停用            |
| AP Isolation        | ○ 启用 ● 停用            |
| 基本服务集合标识符           | 00:0A:EB:82:A9:3C    |
| 频率 ( 频道 )           | 自动选取 🖌               |
| 高吞吐量实体模块            |                      |
| 运作模式                | ●混合模式 ○ Green Field  |
| 频道带宽                | ○ 20                 |
| 保护间隔                | ○长 ●自动               |
| MCS                 | 自动 🗸                 |
| 反转方向权限(RDG)         | ●停用 ○ 启用             |
| 空时分组编码(STBC)        | ●停用○启用               |
| 聚合MAC业务数据单元(A-MSDU) | ●停用○启用               |
| 自动单一区块确认            | ●停用 ○ 启用             |
| 拒绝单一区块确认要求          | ● 停用 ○ 启用            |
| HT Disallow TKIP    | Disable      Enable  |
| 其它                  |                      |
| 高吞吐量传送数据流           | 1 🗸                  |
| 高吞吐量接收数据流           | 1 🗸                  |

确定 取消

图片 4-6

配置无线开关、网络模式、网络名称等参数

## 4.3.2. 安全配置

## 无线网络安全/加密设置

设置无线网络的安全/加密以防止未被授权的存取与监听。

| 选择服务集合标识符      |                            |
|----------------|----------------------------|
| 服务集合标识符的选定     | XMYN-3g 🗸                  |
|                |                            |
| "XMYN-3g"      |                            |
| 安全模式           | WPA-PSK 🗸                  |
|                |                            |
| Wi-Fi保护访问(WPA) |                            |
| WPA演算法         |                            |
| 通行口令           | xmyn8013                   |
| 私钥更新间距         | 3600 seconds (0 ~ 4194303) |
| 访问策略           |                            |
| 功能             | 停用 🗸                       |
| 新增:            |                            |
| 确定             | 取消                         |

图片 4-7

配置 WIFI 密码。

## 4.4.DHCP 服务器

## 4.4.1. DHCP 服务

## DHCP 服务

您可以启动/停止DHCP服务功能

| DHCP Server Config |               |
|--------------------|---------------|
| DHCP 类型            | 服务器 ✔         |
| 起始 IP 地址           | 192.168.3.100 |
| 结束 IP 地址           | 192.168.3.200 |
| 子网掩码               | 255.255.255.0 |
| 主DNS 服务器           | 8.8.8         |
| 备DNS 服务器           | 8.8.8.8       |
| 预设网关               | 192.168.3.1   |
| 释放时间               | 86400         |
|                    | 确定取消          |

图片 4-8

#### ▶ DHCP 服务器状态

保持默认设置"开启",以启用路由器的 DHCP 服务器选项。如果网络上已存在 DHCP 服务器或者您不想使用 DHCP 服务器,则选择"停用"。

#### ➢ IP 地址池

IP 地址池需要填入的是您的 DHCP 服务器默认会分配出的 IP 范围,如从 192.168.3.100到 192.168.1.200 就拥有 100 个 IP 可以被用作分配。您可以按需要进行设置。

## 4.4.2. 客户端列表

## DHCP 客户端列表

您可以在此检视所有 DHCP 客户端。

| DHCP 客户端        |                   |               |          |
|-----------------|-------------------|---------------|----------|
| 网络名称            | MAC 地址            | IP 地址         | 过期       |
| Dell-123        | 00:21:9B:F9:6A:74 | 192.168.3.100 | 21:37:57 |
| MJFRO46FRE0VF3F | 94:DE:80:24:D4:D9 | 192.168.3.101 | 23:14:19 |

| 图片 | 4-9 |
|----|-----|
|----|-----|

显示当前所有通过这台路由器的工作站各项状态,方便管理

## 4.5.转发规则

## 虚拟服务器设置

您可以建立虚拟服务器来提供网络服务。

| 虚拟服务器设置 |           |
|---------|-----------|
| 虚拟服务器设置 | 停用 🗸      |
| IP地址    |           |
| 端口范围    | -         |
| 协议      | TCP&UDP V |
| 注解      |           |

(The maximum rule count is 32.)

确定重设

| 当前系统的 | 虚拟服务器: |      |    |    |
|-------|--------|------|----|----|
| 编号    | IP地址   | 端口范围 | 协议 | 注解 |

选择删除 重设

图片 4-10

▶ 使能

选择服务需要启用虚拟服务器

▶ 内部主机 IP 地址

内部主机 IP 地址是要运行此条虚拟服务的内网主机的 IP 地址

▶ 协议

协议框内提供诸如 TCP,HTTP,UDP,POP3 等常见的协议类型,如需要建立 web 服务器, 只需要选中 HTTP 模板,即可提供其公用端口等信息,方便用户填写

▶ 端口

输入内部端口的编号(与外部端口对应的内网用户使用的服务端口号)。

## 4.6. DMZ 主机

#### DMZ设置

您可以建立一个隔离区(DMZ)来区分内部网络与Internet。

| DMZ设置       |      |               |
|-------------|------|---------------|
| DMZ设置       | 停用 🗸 |               |
| DMZ Address |      |               |
| 确定重设        |      | TCP port 80除外 |

图片 4-11

启用"DMZ"并输入"DMZ 主机 IP 地址"然后点击"保存应用"后完成 DMZ 主机设置;该主机将完全暴露于 Internet。某些应用,尤其是 Internet 在线游戏,将可以与 DMZ 主机之间建立起双向的连接。建议:有特殊应用时,请优先选择使用虚拟服务功能,慎用 DMZ 功能

# 4.7.安全设置

## 4.7.1. 系统安全

## 系统安全设置

您可以透过设置系统防火墙来保护路由器或无线接入点本身。

| 远程管理          |      |
|---------------|------|
| 远程管理 (經由广域网络) | 禁止 🗸 |
|               |      |

| 过滤广域网路的PING封包 |      |
|---------------|------|
| 过濾广域网路的PING封包 | 停用 🗸 |

| 端口扫描   |      |
|--------|------|
| 防止端口扫描 | 停用 🗸 |

| SYN Flood攻击   |      |
|---------------|------|
| 防止SYN Flood攻击 | 停用 🗸 |

| 数据包状态检测 (SPI) |      |
|---------------|------|
| SPI 防火墙       | 停用 🖌 |

确定 重设

图片 4-12

## 4.7.2. 主机过滤

## MAC/IP/Port过滤设置

您可以建立防火墙规则来保护您的网路远离Internet病毒蠕虫恶意攻击。

| 基本设置              |       |
|-------------------|-------|
| MAC/IP/Port过滤     | 停用 🗸  |
| 默认原则 未符合规则的数据包将被: | 抛弃。 ✔ |

确定 重设

| MAC/IP/Port过滤设置 |        |
|-----------------|--------|
| 来源端MAC地址        |        |
| 目的端IP地址         |        |
| 来源端IP地址         |        |
| 协议              | None V |
| 目的端端口范围         | -      |
| 来源端端口范围         | _      |
| 执行动作            | 接受 🗸   |
| 注解              |        |

(The maximum rule count is 32.)

确定 重设

| 当前     | 系统的MAC/II    | P/Port过滤    | 规则:         |    |             |             |          |    |           |
|--------|--------------|-------------|-------------|----|-------------|-------------|----------|----|-----------|
| 编<br>号 | 来源端MAC<br>地址 | 目的端IP<br>地址 | 来源端IP<br>地址 | 协议 | 目的端端<br>口范围 | 来源端端<br>口范围 | 执行<br>动作 | 注解 | 数据包<br>计数 |
| 默认抛弃   |              |             |             |    |             | -           |          |    |           |

选择删除 重

| _ | -   | ۰, |   |    |  |
|---|-----|----|---|----|--|
|   | ET. | ٦  | 4 | ÷  |  |
| = | Ε.  |    | 2 | ς. |  |
|   |     |    |   |    |  |

图片 4-13

4.7.3. 内容过滤

## 内容过滤设置

您可以设置内容过滤规则来限制不适当的网页。

| 网页内容过滤 |                        |
|--------|------------------------|
| 过滤     | Proxy 🗆 Java 🗆 ActiveX |
| 确定重设   |                        |

## 网页 URL过滤设置

| 当前系统的网页 URL过滤规则: |     |
|------------------|-----|
| 编号               | URL |
| 刪除重设             |     |
| 新增URL过滤规则        |     |
| URL:             |     |
|                  |     |

## 网页主机过滤设置

| 当前系统的 | 的网页主机过 | <b>滤规则</b>  |
|-------|--------|-------------|
| 编号    |        | 主机名(关键字)    |
| 刪除    | 重设     |             |
| 当前系统的 | 的网页主机过 | <b>滤规则:</b> |
| 关键字   |        |             |
| 新増    | Reset  |             |

图片 4-14

## 4.8.系统管理

## 系统管理

您可以在此设置系统的管理者及口令、加载默认配置。

| Adminstrator Settings |       |
|-----------------------|-------|
| Account               | admin |
| Password              | ••••  |
| [                     | 确定取消  |

| Load Factory Defaults |        |
|-----------------------|--------|
| Load Default Button   | 加载默认配置 |

图片 4-15

修改用户名和密码,恢复到出厂设置

## 4.9.DTU 扩展功能

路由器带有一路 RS232 接口,可以兼容宇能的 DTU 模式,实现串口到 IP 的网络数据 透传功能服务。

## Dtu通讯设置

终端串口通过网络远程收发数据功能。配置完成后请点"提交"按钮,并重新上电终端。

| 启用 ▼                                        |  |
|---------------------------------------------|--|
| <ul> <li>● 串口透传</li> <li>● 短信DTU</li> </ul> |  |
| 启用 ▼                                        |  |
| 00000000                                    |  |
| 0000000000                                  |  |
| 60                                          |  |
| hh9090.oicp.net                             |  |
| 8003                                        |  |
|                                             |  |
| 38400 -                                     |  |
| 8 🗸                                         |  |
| None 🔻                                      |  |
| 1 -                                         |  |
|                                             |  |
| 10 👻                                        |  |
|                                             |  |

图片 4-16

▶ DTU 功能使能

选择是否启用 DTU 扩展功能

▶ DTU 模式

串口转 IP 模式或短信 DTU 模式

▶ 远程控制使能

选择是否启用控制路由器上下线功能

> ID

DTU的ID号,9位ASCII码

► SIM

DTU的 SIM 卡号, 11 位手机号码

▶ 心跳包间隔

DTU 定时发送一个小数据包到数据中心以保持实时在线,单位秒

▶ 中心端 ip 或域名

数据中心端的 IP 地址, DTU 兼容动态域名解析

▶ 中心端口号

数据中心端的侦听端口

▶ 波特率

DTU 的串口波特率, 1200~115200 可选

▶ 数据位

DTU 的串口数据位

▶ 校验位

DTU 的串口校验位

▶ 停止位

DTU 的串口停止位

▶ 在线维护

维持 3G 在线的时间间隔

## 4.10. 短信通信协议

使用条件:

**DTU** 功能: 启用

DTU 模式: 短信 DTU

远程控制: 启用

短信 DTU 启动后,主动向串口发送: \$+++\$[1A]

串口设备向路由器的串口发送数据或路由器向串口设备发送数据都是以16进制"1A" 结束,(以下16进制数以中括号标注)

1、通用指令格式:允许串口和手机发送到路由器的短信指令。

| 指令          | 描述                | 回应                |
|-------------|-------------------|-------------------|
| YN+3GUP=1   | 启动 3G 网络, 值必须为 1, | 执行成功:             |
|             | 返回成功,并不代表网络在      | YN+3GUP=1:OK      |
|             | 线,需要用 YN+CNET 查   | 执行失败:             |
|             | 询是否在线。            | YN+3GUP=1:ERROR   |
| YN+3GDOWN=1 | 停止 3G 网络, 值必须为 1。 | 执行成功:             |
|             |                   | YN+3GDOWN=1:OK    |
|             |                   | 执行失败:             |
|             |                   | YN+3GDOWN=1:ERROR |
| YN+CNET=1   | 查询当前网络状况,返回手      | 网络在线:             |
|             | 机网络信号值及是否在线。      | YN+CNET=XX:1      |
|             |                   | 网络离线:             |
|             |                   | YN+CNET=XX:0      |
|             |                   | XX 为手机网络信号值。      |

- 2、串口发送短信
- (1) 发送 TEXT 模式短信(纯 ASCII 码)

YN+SMS=对方号码:1:hello123[1A]

(2) 发送 8 位数据(号码和短信内容由本机转换成 PDU 编码) YN+SMS=对方号码:2:[10 11 12 13 14 1A]

短信内容 16 进制数: 10 11 12 13 14

- (3) 发送 unicode 码数据(号码和短信内容由本机转换成 PDU 编码)
   YN+SMS=对方号码:3: [5B 87 80 FD 79 D1 62 80 1A]
   短信内容为括号内 unicode 码: 宇能科技
- 串口发送短信统一回复格式:
- ▶ 发送成功:

YN+SMS=对方号码:OK[1A]

- ▶ 发送失败: YN+SMS=对方号码:ERROR[1A]
- 3、串口接收短信

路由器收到的短信,均回应给串口,格式如下: #手机号码#短信接收时间#ddd#xxxxxx[1A] 短信接收时间为短年紧凑格式: yyMMddHHmmss 如 140718170723,14年7月18日17点7分23秒 ddd 代表数据内容的10进制数。短信内容结束以1A标识。

# 5. 选型指南

| 产品型号     | 串口 | 図口 | WIFI | 短信 | 无线网络         |
|----------|----|----|------|----|--------------|
| YN3301   | 1  | 1  | 支持   |    | EVDO         |
| YN3302   | 1  | 1  | 支持   |    | WCDMA        |
| YN3302W2 | 1  | 1  | 支持   | 支持 | WCDMA        |
| YN3303   | 1  | 1  | 支持   |    | TD-SCDMA     |
| YN3304   | 1  | 1  | 支持   |    | LTE&TD-SCDMA |
| YN3305   | 1  | 1  | 支持   |    | LTE&WCDMA    |
| YN3306   | 1  | 1  | 支持   |    | LTE&EVDO     |
| YN3307   | 1  | 1  | 支持   |    | 五模           |